SUNY DLE Brightspace Guides

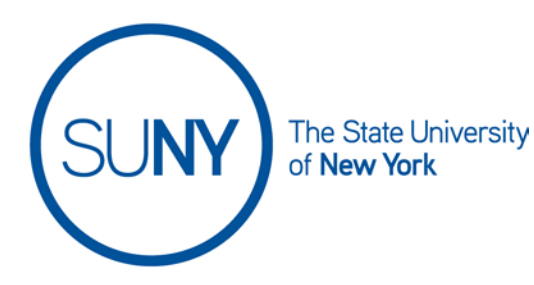

## **Deleting and Organizing Brightspace Announcements**

1. From the **announcements widget** on your course home page, click **Announcements** 

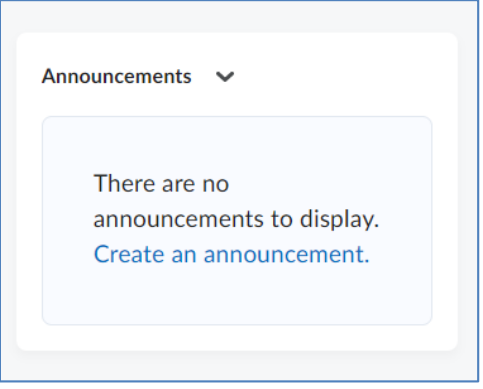

- 2. To **Delete** one or more announcements:
  - a. On the **Announcements** page, select the check box at the top of the announcements table to select all announcements
  - b. **OR** select one or more checkboxes to delete individual announcements
  - c. Click **Delete**

| 盲 Del  | lete                   |
|--------|------------------------|
|        | Title                  |
|        | 6/28 SW Announcement 🗸 |
| 2<br>2 |                        |

3. To **Restore** previously deleted announcements click the **More Actions** button and click **Restore** 

## SUNY DLE Brightspace Guides

| New Announcement | More Actions 🗸 |    |
|------------------|----------------|----|
| Search For       | Reorder        | IS |
| = Delete         | RSS            |    |
| Delete           | Notifications  | _  |
| Title            | Restore        |    |

a. Select one or more announcements to **Restore** by selecting the **Checkboxes** next to the appropriate announcement. Then click **Restore** 

| Restore Announcements |                                   |  |  |
|-----------------------|-----------------------------------|--|--|
| Restore               |                                   |  |  |
|                       | Title                             |  |  |
|                       | 6/14 SW Announcement (Id: 368457) |  |  |
|                       | 5/27 SW Announcement (Id: 248673) |  |  |

- 4. To **Organize** your announcements:
  - a. Click the More Actions and Select Reorder

| New Announcement | More Actions  |
|------------------|---------------|
| Search For       | Reorder 15    |
| T Data           | RSS           |
|                  | Notifications |
| Title            | Restore       |
| 6/28 SW Appo     |               |

- b. Use the Sort Order menu to reorder your announcements. Click Save